# блок коммуникационный **BCE-2**

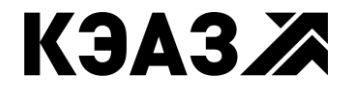

РОССИЯ, 305000, Г. КУРСК, УЛ. ЛУНАЧАРСКОГО, 8

#### Содержание

| 1 Описание и работа 3                                   |
|---------------------------------------------------------|
| 1.1 Назначение                                          |
| 1.2 Технические характеристики4                         |
| 1.3 Устройство и работа 4                               |
| 1.4 Маркировка                                          |
| 2 Использование по назначению 8                         |
| 2.1 Эксплуатационные ограничения8                       |
| 2.2 Подготовка изделия к использованию8                 |
| 2.3 Пробное включение10                                 |
| 2.4 Диагностика и устранение неисправностей 10          |
| 3 Настройка блока 10                                    |
| 3.1 Настройка с помощью Веб-консоли 10                  |
| 3.2 Настройка IP-адреса11                               |
| 3.3 Настройки IP-адреса по умолчанию 11                 |
| 3.4 Настройка параметров последовательного порта 11     |
| 3.5 Настройка режима подключения удаленных устройств 12 |
| 3.6 Настройка режима удлинения линии связи 13           |
| 3.7 Сброс параметров блока14                            |
| 4 Техническое обслуживание 14                           |
| 5 Транспортирование и хранение 14                       |

Настоящее руководство по эксплуатации распространяется на блок коммуникационный BCE-2 ГУКН.423395.003.

Руководство по эксплуатации предназначено для изучения блока коммуникационного ВСЕ-2 ГУКН.423395.003 и содержит технические характеристики, описание работы, конструкции и другие сведения, необходимые для правильной эксплуатации и обслуживания, а также монтажа и наладки блока на месте эксплуатации.

# 1 описание и работа

#### 1.1 Назначение

Блок коммуникационный ВСЕ-2 ГУКН.423395.003 (далее по тексту – блок ВСЕ-2) предназначен для работы в качестве преобразователя интерфейса RS-232/485 в Ethernet.

Блок BCE-2 служит в качестве моста для подключения устройств с последовательным интерфейсом к сети Ethernet.

Блок предназначен для работы в одном из двух режимов:

- подключение удаленных устройств;
- удлинение линии связи между двумя устройствами.

В первом режиме блок BCE-2 используется для подключения устройств с интерфейсом RS-232 или RS-485 к контроллеру (компьютеру пользователя) по сети Ethernet при нехватке на нем аппаратных COMпортов или значительном удалении устройств.

Во втором режиме пара блоков ВСЕ-2 используется для удлинения линии связи между двумя устройствами с интерфейсом RS-232 или RS-485. В этом режиме блоки осуществляют прозрачную для устройств передачу данных RS-232/485 по сети Ethernet.

Блок оснащен энергонезависимой памятью для сохранения настроек и кнопкой сброса настроек в значения по умолчанию. Настройка блока выполняется через Веб-консоль.

Блок BCE-2 имеет четыре входных изолированных дискретных канала, доступ к которым возможен по сети Ethernet.

Блок ВСЕ-2 предназначен для использования вне взрывоопасной зоны. Связь с электрооборудованием, расположенным во взрывоопасной зоне, осуществляется по требованиям на взрывозащиту конкретных видов, согласно комплекту государственных стандартов на взрывозащищенное оборудование.

Блок ВСЕ-2 предназначен для непрерывной работы.

Блок ВСЕ-2 является составной частью КП ГУКН.421447.004-Х-Х-Х. Полное описание КП данного типа приводится в руководстве по эксплуатации на измерительно-управляющую систему на основе программно-технического комплекса «Каскад-САУ» ГУКН.421457.002РЭ.

#### 1.2 Технические характеристики

Основные технические характеристики блока ВСЕ-2 приведены в таблице 1.

| Та | блица | 1 |
|----|-------|---|
|    |       | _ |

| Общие параметры                  |                              |  |  |  |
|----------------------------------|------------------------------|--|--|--|
|                                  | Корпус для крепления на DIN- |  |  |  |
| Конструктивное исполнение        | рейку 35 мм                  |  |  |  |
| Габаритные размеры               | 99х114х45 мм                 |  |  |  |
| Напряжение питания               | 2226 B                       |  |  |  |
| Ток потребления, не более        | 85 мА                        |  |  |  |
| Масса, не более                  | 108 г                        |  |  |  |
| Диапазон рабочих температур      | от 0 до плюс 50 °C           |  |  |  |
| Интерфей                         | c Ethernet                   |  |  |  |
| Количество портов Ethernet       | 1                            |  |  |  |
| Модификация Ethernet             | 10/100Base-T, Auto-MDI/MDI-X |  |  |  |
| Сетевые протоколы                | ICMP, TCP, DHCP, HTTP        |  |  |  |
|                                  | Windows, UNIX, Solaris, QNX, |  |  |  |
| поддерживаемые ос                | FreeBSD, AIX, Mac OC         |  |  |  |
| Последователы                    | ный интерфейс                |  |  |  |
| Количество портов RS-232/485     | 1                            |  |  |  |
| Скорость обмена                  | 50230400 бит/с               |  |  |  |
| Биты данных                      | 5,6,7,8                      |  |  |  |
| Стоповых бит                     | 1, 2                         |  |  |  |
| Четность                         | нет, чет, нечет              |  |  |  |
| Управление потоками данных       | RTS/CTS, XON/XOF, нет        |  |  |  |
|                                  | TXD, RXD, RTS, CTS, DCD,DTR, |  |  |  |
| Передаваемые сигналы КЗ-252      | DSR,GND                      |  |  |  |
| Дискретные вх                    | одные каналы                 |  |  |  |
| Количество входных               | 4                            |  |  |  |
| изолированных каналов            | т<br>                        |  |  |  |
| Диапазон входного напряжения     | 030 B                        |  |  |  |
| Максимальный входной ток         | 12 мА                        |  |  |  |
| Уровень логической единицы, не   | 12 B                         |  |  |  |
| менее                            |                              |  |  |  |
| Уровень логического нуля, не     | 10 B                         |  |  |  |
| более                            | 10.0                         |  |  |  |
| Электрическая прочность изоляции | 500 B                        |  |  |  |

#### 1.3 Устройство и работа

Блок BCE-2 построен с использованием ОЕМ-компонентов фирмы MOXA.

#### 1.3.1 Конструкция блока

Блок ВСЕ-2 выполнен в сборном пластмассовом корпусе с креплением на DIN-рейку. Внешний вид блока ВСЕ-2 и расположение разъёмов на корпусе показано на рисунке 1.

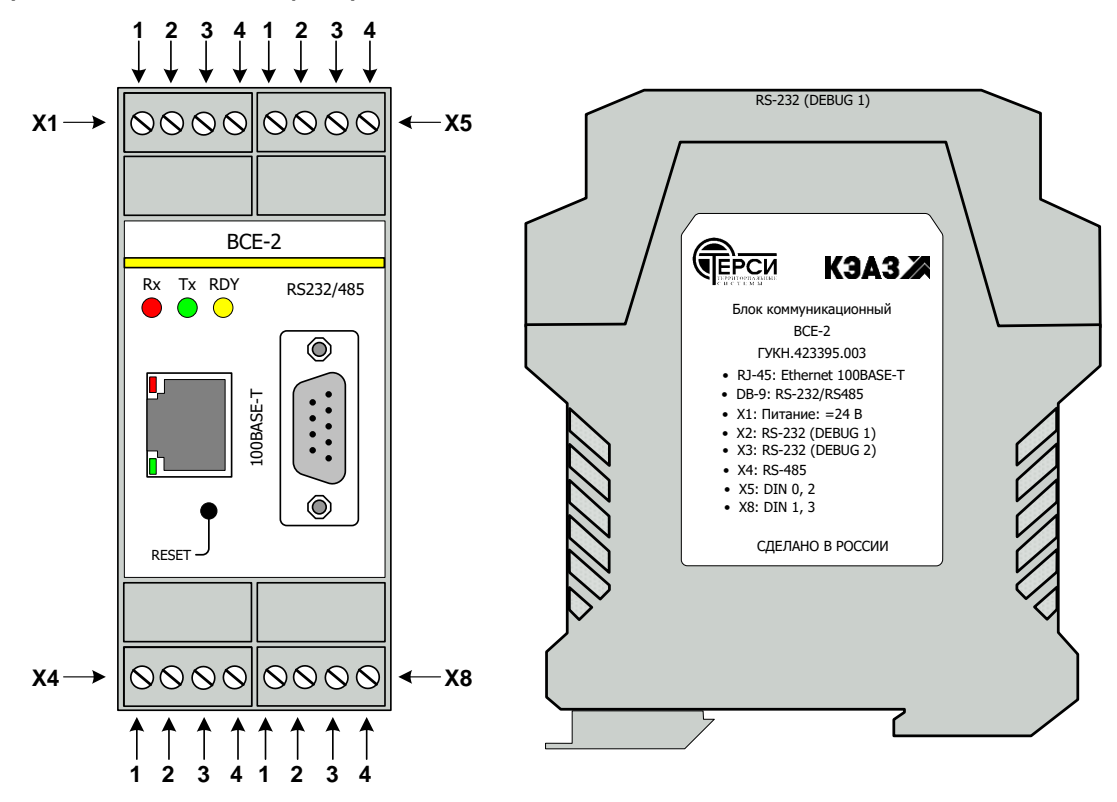

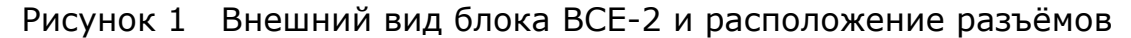

#### 1.3.2 Индикация

На лицевой стороне корпуса расположены светодиоды, предназначены для индикации состояния блока ВСЕ-2:

- зеленый светодиод «RDY» мигает во время инициализации блока после включения питания, горит в рабочем состоянии блока;

- желтый светодиод «Тх» горит во время передачи данных в интерфейс RS-232/485;

- красный светодиод «Rx» горит во время приема данных из интерфейса RS-232/485;

- светодиоды, встроенные в разъём RJ-45, сигнализируют о скорости обмена данными по сети Ethernet, красный – 10 Мбит/с, зеленый – 100 Мбит/с.

1.3.3 Разъемы и интерфейсы

Назначение и номера контактов разъёмов блока ВСЕ-2 указаны в таблице 2.

Таблица 2

| Назначение | Разъём      | Наименование<br>сигнала | Номер контакта |
|------------|-------------|-------------------------|----------------|
|            |             | DCD                     | 1              |
|            |             | RxD                     | 2              |
|            |             | TxD                     | 3              |
| DC-237     |             | DTR                     | 4              |
| NJ-ZJZ     | 00-9        | GND                     | 5              |
|            |             | DSR                     | 6              |
|            |             | RTS                     | 7              |
|            |             | CTS                     | 8              |
|            | RS-485 DB-9 | Α                       | 3              |
| RS-485     |             | В                       | 4              |
|            |             | GND                     | 5              |
|            | X4          | Α                       | 1              |
| RS-485     |             | В                       | 2              |
|            |             | GND                     | 3              |
|            | X5          | DIN0+                   | 1              |
|            | ~3          | DIN0-                   | 2              |
|            | DIN 2 X5    | DIN2+                   | 3              |
| DIN 2      |             | DIN2-                   | 4              |
|            | X8          | DIN3+                   | 1              |
| DIN 5      |             | DIN3-                   | 2              |
| DIN 4      | IN 4 X8     | DIN1+                   | 3              |
|            |             | DIN1-                   | 4              |
| PW/R       | X1          | +24                     | 4              |
|            | VT VT       | GND                     | 1              |

1.3.4 Перемычки на плате блока

Расположение перемычек на плате блока показано на рисунке 2.

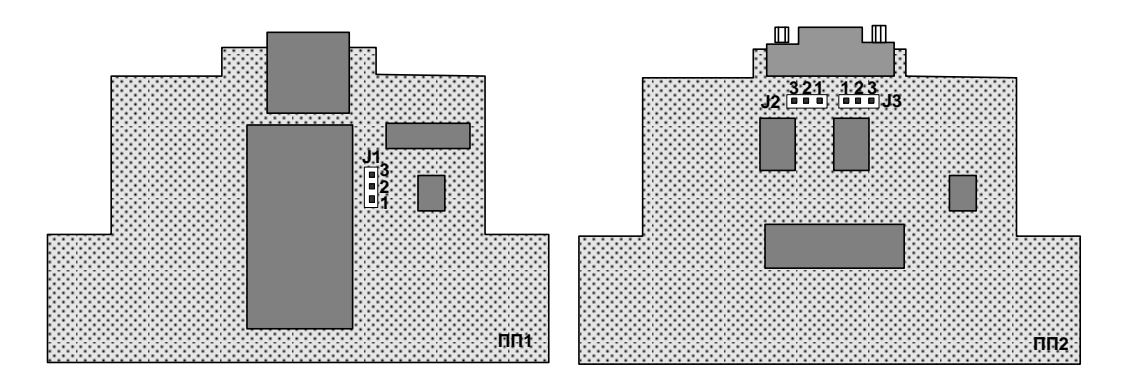

Рисунок 2 Расположение перемычек на платах блока ВСЕ-2

Выбор типа последовательного порта RS-232 или RS-485 для использования производится перемычкой J1.

Перемычки J2 и J3 предназначены для переключения сигналов порта RS-485 с разъема X4 на разъем DB-9. Установка перемычек производится в соответствии с таблицей 3.

| Таблица | 3 |
|---------|---|
|---------|---|

| Тип порта | Разъем | J1  | J2 <sup>*</sup> | J3 <sup>*</sup> |
|-----------|--------|-----|-----------------|-----------------|
| RS-232    | DB9    | 1-2 | 2-3             | 2-3             |
| RS-485    | X4     | 2-3 | 2-3             | 2-3             |
| RS-485    | DB9    | 2-3 | 1-2             | 1-2             |

\* Перемычки J2 и J3 могут не устанавливаться при изготовлении. В этом случае контакты 2 и 3 соединены печатными проводниками. Для вывода сигналов RS-485 на разъем DB-9 необходимо разрезать проводники и пайкой соединить контакты 1 и 2.

#### 1.3.5 Кнопка сброса

На лицевой панели установлена кнопка «RESET», возвращающая блок BCE-2 к настройкам по умолчанию.

#### 1.3.6 Работа в режиме подключения устройств

Для работы в режиме подключения удаленного устройства на контроллере (компьютере пользователя) устанавливается драйвер виртуального СОМ-порта.

Драйвер отображает СОМ-порт на контроллере на IP-адрес блока BCE-2. Он перехватывает данные, передаваемые контроллером (компьютером пользователя) в порт, а затем перенаправляет их по сети Ethernet в блок BCE-2. На другой стороне соединения блок принимает данные и отсылает их в присоединенное устройство по интерфейсу RS-232/485. Таким образом, контроллер работает с подключенным к блоку BCE-2 устройством, как если бы оно было подключено непосредственно к COM-порту контроллера.

#### 1.3.7 Работа в режиме удлинения линии связи

В режиме удлинения линии связи используются два блока ВСЕ-2. Первый блок настраивается на работу в качестве сервера, ему присваивается уникальный IP-адрес. Второй блок настраивается на работу в качестве клиента, он будет автоматически устанавливать соединение с первым блоком по сети Ethernet.

После создания соединения второй блок принимает данные по интерфейсу RS-232/485 и перенаправляет их по сети в первый блок. На другой стороне соединения первый блок принимает данные и отсылает их на присоединенное устройство по интерфейсу RS-232/485. Аналогичным образом выполняется передача данных в обратную сторону. Таким образом, два устройства обмениваются данными, как если бы они были соединены непосредственно через интерфейс RS-232/485.

#### 1.3.8 Дискретные входные каналы

Для получения данных входных дискретных каналов блока BCE-2 используются специальные команды, отправляемые блоку по сети Ethernet на TCP порт 5001. Описание команд и примеры C-кода приведены в приложении D руководства по настройке «MiiNePort E2 User's Manual».

#### 1.4 Маркировка

Наклейка с индексом изделия, датой изготовления и серийным номером расположена на печатной плате внутри корпуса блока ВСЕ-2.

# 2 использование по назначению

#### 2.1 Эксплуатационные ограничения

Все работы по монтажу, пуско-наладке и техническому обслуживанию блока ВСЕ-2 должны осуществляться подготовленным персоналом эксплуатирующих организаций или специализированными подразделениями предприятия-изготовителя.

К работе С блоком BCE-2 допускаются лица, имеющие квалификационную группу по электробезопасности не ниже III, прошедшие обучение и аттестованные на предмет знаний действующих Государственных и ведомственных документов по безопасности и охране труда, прошедшие местный инструктаж по безопасности труда, а также изучившие следующую документацию:

- Блок коммуникационный BCE-2. Руководство по эксплуатации ГУКН.423395.003РЭ;

- Измерительно-управляющая система на основе программнотехнического комплекса «Каскад-САУ». Руководство по эксплуатации ГУКН.421457.002РЭ.

#### 2.2 Подготовка изделия к использованию

Перед использованием блока ВСЕ-2 необходимо установить тип используемого порта RS-232 или RS-485 с помощью перемычек в соответствии с пунктом 1.3. Для этого нужно, нажав на боковые защелки, вытащить плату блока ВСЕ-2 с передней панелью из корпуса (см. рисунок 3).

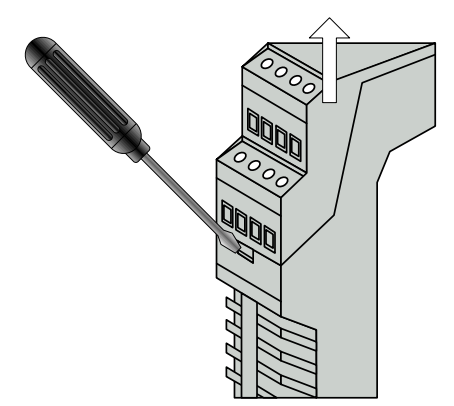

Рисунок 3 Извлечение платы блока ВСЕ-2 из корпуса

После монтажа блока ВСЕ-2 на DIN-рейку необходимо подключить цепи питания, интерфейсные линии и, при необходимости, цепи дискретных входов. Схема подключения дискретных датчиков типа «сухой контакт» показана на рисунке 4.

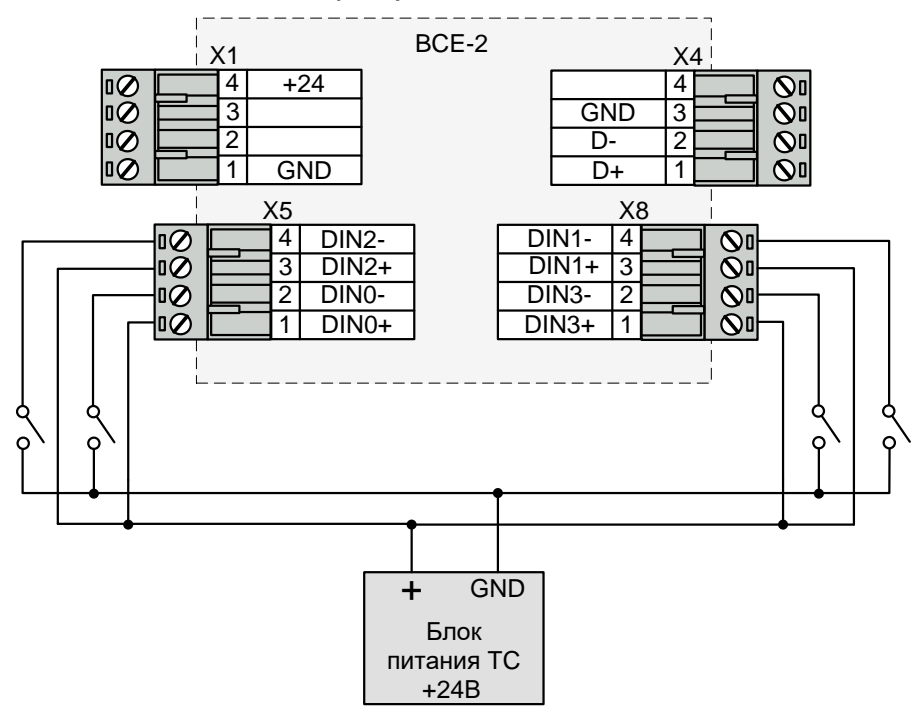

Рисунок 4 Схема подключения блока ВСЕ-2

Для подключения кабелей к разъёмам X1...X8 используются розетки с винтовыми клеммами типа MSTBT 2,5/4-ST (Phoenix Contact, Арт.№1779851). Розетки в комплект поставки блока BCE-2 не входят и при необходимости заказываются отдельно.

Перед началом работы блоку необходимо назначить IP-адрес, установить требуемый режим работы и параметры порта. Порядок настройки блока описан в разделе 3.

Для обеспечения работы с блоком ВСЕ-2 в режиме подключения удаленного устройства на компьютере пользователя необходимо установить драйвер виртуального порта в соответствии с руководством по настройке «MiiNePort E2 User's Manual».

#### 2.3 Пробное включение

При подаче на блок BCE-2 напряжения питания на лицевой стороне корпуса начинает мигать светодиод «RDY». По окончании инициализации блока светодиод «RDY» начинает гореть постоянно. Блок готов к работе.

Если по истечении минуты после включения блока светодиод «RDY» все еще не горит, или не мигают светодиоды «Tx» и «Rx», необходимо следовать инструкциям пункта 2.4.

Примечание. Время инициализации блока ВСЕ-2 от момента включения питания до готовности к работе составляет около 15 секунд.

#### 2.4 Диагностика и устранение неисправностей

Состояние блока ВСЕ-2 отображают мигающие светодиоды на лицевой стороне корпуса.

Отсутствие постоянного свечения светодиода «RDY» по истечении минуты после включения питания означает неисправность блока. Блок подлежит отправке в ремонт.

Отсутствие мигания светодиода «Tx» в режиме подключения удаленного устройства означает отсутствие запросов от контроллера (компьютера пользователя) к блоку ВСЕ-2. Для устранения неисправности следует проверить правильность настройки ІР-адреса блока (см. пункт драйвера 3.2) настроек виртуального порта контроллере И на (компьютере пользователя).

Отсутствие мигания светодиода «Тх» в режиме удлинения линии связи означает отсутствие связи между парой блоков ВСЕ-2. Для устранения неисправности следует проверить правильность настройки IPадресов (см. пункт 3.2) и режимов работы блоков (см. пункт 3.6).

Отсутствие мигания светодиода «Rx» при мигающем светодиоде «Tx» означает, что устройство, подключенное к интерфейсу RS-232/485, не отвечает. Для устранения неисправности следует проверить соответствие перемычки J1 типу выбранного порта, проверить настройки параметров порта блока (см. пункт 3.4) и их совпадение с параметрами порта подключенного устройства.

## НАСТРОЙКА БЛОКА

#### 3.1 Настройка с помощью Веб-консоли.

Блок ВСЕ-2 поддерживает настройку параметров с помощью Вебконсоли. Подробное описание порядка настройки блока приведено в руководстве по настройке «MiiNePort E2 User's Manual». Для открытия окна Веб консоли подключите блок к сети Ethernet, запустите браузер, например, Internet Explorer, введите в адресной строке адрес:

#### http://192.168.127.254

и нажмите клавишу ВВОД. Если блок имеет другой IP-адрес, введите его адрес в адресной строке.

Откроется страница Веб-консоли. Слева на странице находится навигационное меню для перехода по страницам настроек различных параметров блока. При выборе любого пункта этого меню в главном окне будет отображаться соответствующие параметры для настройки.

#### 3.2 Настройка ІР-адреса

Для настройки IP-адреса блока BCE-2 щелкните слева Basic Settings, затем Network Settings. Откроется страница сетевых настроек блока.

В поле «IP configuration» выберите «Static», в поле «IP address» введите новый IP-адрес блока, в поле «Netmask» введите маску подсети. При необходимости укажите адрес шлюза поле «Gateway». Нажмите кнопку «Submit» для сохранения параметров.

| ← → Ø http://192.168.127.25                       | 64/moxa/home.htm ♀ ▾               | 🗟 🖒 🥖 MiiNePort Web Console | × | <b>↑</b> ★ ‡ |
|---------------------------------------------------|------------------------------------|-----------------------------|---|--------------|
| <u>Ф</u> айл <u>П</u> равка Ви <u>д И</u> збранно | е С <u>е</u> рвис Сп <u>р</u> авка |                             |   |              |
| Main Menu                                         | Network Settings                   |                             |   |              |
| 🖻 🔄 Basic Settings                                | Device name                        | MiiNePort_E2_6191           |   |              |
| 🗎 Network Settings                                | IP configuration                   | Static 🗸                    |   |              |
| 💼 Serial Port Settings                            | IP address                         | 192.168.127.254             |   |              |
| Operation Modes                                   | Netmask                            | 255.255.255.0               |   |              |
| Advanced Settings                                 | Gateway                            |                             |   |              |
| Maintenance                                       | DNS server 1                       |                             |   |              |
| Save and Restart                                  | DNS server 2                       |                             |   |              |
|                                                   | Submit                             |                             |   |              |

#### 3.3 Настройки ІР-адреса по умолчанию

По умолчанию блок BCE-2 имеет следующий IP-адрес:

#### 192.168.127.254

#### 3.4 Настройка параметров последовательного порта

Для настройки параметров подключения устройства к последовательному порту RS-232/485 блока BCE-2 щелкните слева Basic Settings, затем Serial Port Settings. Откроется страница настроек порта.

| Файл Правка Вид Избранное       Сервис Справка         Файл Правка Вид Избранное       Сервис Справка         Overview       Basic Settings         Port alias       Serial Parameters         Baud rate [Hint]       4800 V         Data bits       8 V         Stop bits       1 V         Parity       None V         FIPO       Enable © Disable         Interface       RS-232 V |
|----------------------------------------------------------------------------------------------------|

В поле «Baud rate» выберите скорость соединения. В поле «Data bits» выберите количество битов данных. В поле «Stop bits» выберите количество стоповых битов. В поле «Parity» выберите режим контроля четности. В поле «Flow control» выберите режим управления потоком. Переключатель «FIFO» в большинстве случаев должен быть установлен в положение «Disabled». В поле «Interface» укажите тип порта. Нажмите кнопку «Submit» для сохранения параметров.

Внимание! Значение поля «Interface» должно соответствовать положению перемычки J1 на плате блока.

#### 3.5 Настройка режима подключения удаленных устройств

Для установки режима работы блока BCE-2 щелкните слева Basic Settings, затем Operation Modes. Откроется окно настройки режима работы блока.

Для переключения блока в режим подключения удаленных устройств выберите в поле «Mode» режим «Real COM». В поле «TCP alive check time» введите значение 1, в поле «Max connections» установите значение 1, остальные параметры оставьте со значениями по умолчанию. Нажмите кнопку «Submit» для сохранения параметров.

| ← → @ http://192.168.127.25                      | 54/moxa/home.htm                   | タ マ ≧ ♂ MiiNePort Web Console × | <b>↑</b> ★ ☆ |
|--------------------------------------------------|------------------------------------|---------------------------------|--------------|
| <u>Ф</u> айл <u>П</u> равка Ви <u>д</u> Избранно | е С <u>е</u> рвис Сп <u>р</u> авка |                                 |              |
| Main Menu                                        | Operation Modes                    |                                 |              |
| 🖶 🔄 Basic Settings                               | Mode                               | Real COM 🗸                      |              |
| Network Settings                                 | TCP alive check time               | 1 (0 - 99 min)                  |              |
| 💼 Serial Port Settings                           | Max connection                     | 1 🗸                             |              |
| Operation Modes                                  | Ignore jammed IP                   | Enable      Disable             |              |
| Advanced Settings                                | Allow driver control               | Enable Oisable                  |              |
| Maintenance                                      | Data Packing                       |                                 |              |
| Save and Restart                                 | Packet length                      | 0 (0 - 1024)                    |              |
|                                                  | Delimiter 1                        | 00 (Hex) Enable                 |              |
|                                                  | Delimiter 2                        | 00 (Hex) Enable                 |              |
|                                                  | Delimiter process                  | Do nothing $\checkmark$         |              |
|                                                  | Force transmit                     | 0 (0 - 65535 ms)                |              |
|                                                  |                                    |                                 |              |
|                                                  | Submit                             |                                 |              |
|                                                  |                                    |                                 |              |
|                                                  |                                    |                                 |              |

#### 3.6 Настройка режима удлинения линии связи

Для установки режима работы блока BCE-2 щелкните слева Basic Settings, затем Operation Modes.

В режиме удлинения линии связи используется пара блоков BCE-2. Настройки режима для обоих блоков отличаются.

Для первого блока выберите в поле «Mode» режим «TCP Server». В поле «TCP alive check time» введите значение 1, в поле «Inactivity time» введите 0, в поле «Max connections» установите значение 1, остальные параметры оставьте со значениями по умолчанию. Нажмите кнопку «Submit» для сохранения параметров.

| ← → Ø http://192.168.127.25                      | 4/moxa/home.htm                    | P → 🗟 C G MiiNePort Web Console | × | <b>↑</b> ★ ₽ |
|--------------------------------------------------|------------------------------------|---------------------------------|---|--------------|
| <u>Ф</u> айл <u>П</u> равка Вид <u>И</u> збранно | е С <u>е</u> рвис Сп <u>р</u> авка |                                 |   |              |
| <ul> <li>Main Menu</li> <li>Overview</li> </ul>  | Operation Modes                    |                                 |   |              |
| 🗄 🔄 Basic Settings                               | Mode                               | TCP Server V                    |   |              |
| Network Settings                                 | TCP alive check time               | 1 (0 - 99 min)                  |   |              |
| 👘 🗀 Serial Port Settings                         | Inactivity time                    | 0 (0 - 65535 ms)                |   |              |
| Operation Modes                                  | Max connection                     |                                 |   |              |
| 🕀 🧰 Advanced Settings                            | Ignore jammed IP                   | Enable  Disable                 |   |              |
| 🖲 🚞 Maintenance                                  | Allow driver control               | Enable Disable                  |   |              |
| Save and Restart                                 | Local TCP port                     | 4001                            |   |              |
|                                                  | Command port                       | 966                             |   |              |
|                                                  | Data Packing                       |                                 |   |              |
|                                                  | Packet length                      | 0 (0 - 1024)                    |   |              |
|                                                  | Delimiter 1                        | 00 (Hex) Enable                 |   |              |
|                                                  | Delimiter 2                        | 00 (Hex) Enable                 |   |              |
|                                                  | Delimiter process                  | Do nothing 🗸 🗸                  |   |              |
|                                                  | Force transmit                     | 0 (0 - 65535 ms)                |   |              |
|                                                  |                                    |                                 |   |              |
|                                                  | Submit                             |                                 |   |              |
|                                                  |                                    |                                 |   |              |
|                                                  |                                    |                                 |   |              |

Для второго блока выберите в поле «Mode» режим «TCP Client». В поле «TCP alive check time» введите значение 1, в поле «Destination IP address 1» введите IP-адрес первого блока, остальные параметры оставьте со значениями по умолчанию. Нажмите кнопку «Submit» для сохранения параметров.

| (-) (-) (2) http://192.168.127.25                 | 4/moxa/home.htm 🔎 🗸                | 🗟 🖒 <i>i</i> MiiNePort Web Console 🛛 🗙    | <u>+ + ☆</u>   |
|---------------------------------------------------|------------------------------------|-------------------------------------------|----------------|
| <u>Ф</u> айл <u>П</u> равка Вид <u>И</u> збранное | е С <u>е</u> рвис Сп <u>р</u> авка |                                           |                |
| <ul> <li>Main Menu</li> <li>Overview</li> </ul>   | Operation Modes                    |                                           |                |
| 🖹 🔄 Basic Settings                                | Mode                               | TCP Client V                              |                |
| Network Settings                                  | TCP alive check time               | 1 (0 - 99 min)                            |                |
| 🔲 Serial Port Settings                            | Inactivity time                    | 0 (0 - 65535 ms)                          |                |
| Operation Modes                                   | Ignore jammed IP                   | ○ Enable                                  |                |
| Advanced Settings                                 | Destination IP address 1           | 192.168.127.250                           | Port 4001      |
| Haintenance                                       | Destination IP address 2           |                                           | Port 4001      |
| "" Save and Restart                               | Destination IP address 3           |                                           | Port 4001      |
|                                                   | Destination IP address 4           |                                           | Port 4001      |
|                                                   | Designated local port 1            | 5011 (0 - 65535, 0 represents assigned au | itomatically.) |
|                                                   | Designated local port 2            | 5012 (0 - 65535)                          |                |
|                                                   | Designated local port 3            | 5013 (0 - 65535)                          |                |
|                                                   | Designated local port 4            | 5014 (0 - 65535)                          |                |
|                                                   | Connection control                 | Startup/None                              |                |
|                                                   | Data Packing                       |                                           |                |
|                                                   | Packet length                      | 0 (0 - 1024)                              |                |
|                                                   | Delimiter 1                        | 00 (Hex) Enable                           |                |
|                                                   | Delimiter 2                        | 00 (Hex) Enable                           |                |
|                                                   | Delimiter process                  | Do nothing 🗸 🗸                            |                |
|                                                   | Force transmit                     | 0 (0 - 65535 ms)                          |                |
|                                                   |                                    |                                           |                |
|                                                   | Submit                             |                                           |                |
|                                                   |                                    |                                           |                |

#### 3.7 Сброс параметров блока

Для сброса параметров блока ВСЕ-2, включая IP-адрес, к настройкам по умолчанию нажмите кнопку «Reset» на лицевой панели блока.

### ТЕХНИЧЕСКОЕ ОБСЛУЖИВАНИЕ

Блок BCE-2 не требует систематического ухода, кроме удаления пыли и загрязнений.

## ТРАНСПОРТИРОВАНИЕ И ХРАНЕНИЕ

Транспортирование блока ВСЕ-2 в упаковке осуществляется любым видом закрытого транспорта без ограничения расстояния, скорости и высоты. Во время погрузо-разгрузочных работ и транспортирования изделие не должно подвергаться резким ударам и воздействию атмосферных осадков.

Общие требования к транспортированию блока ВСЕ-2 должны соответствовать ГОСТ 12997-84.

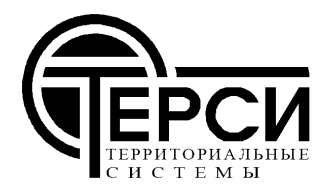

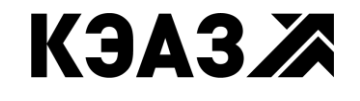